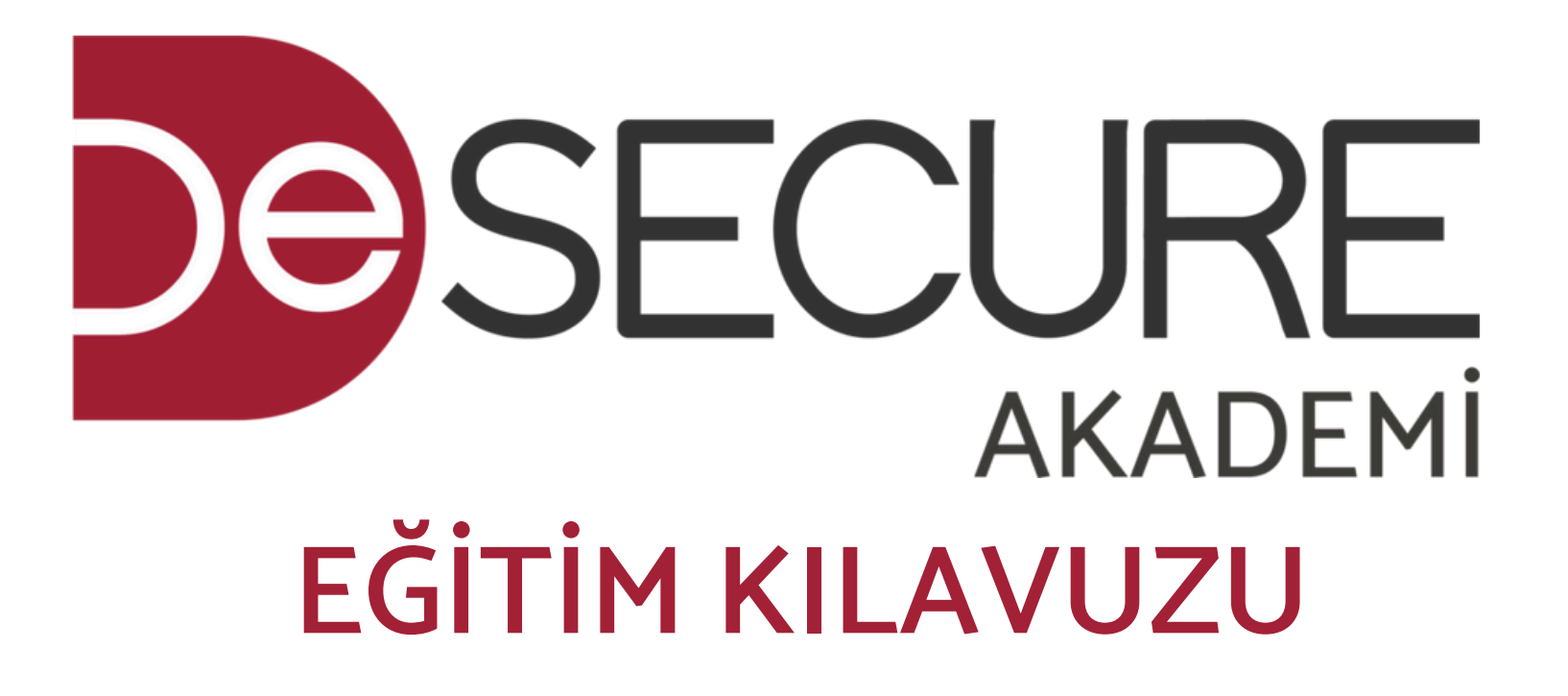

Genel Dökümanlar

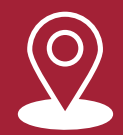

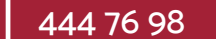

•

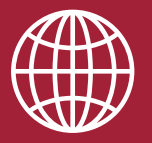

www.akademi.desecure.com.tr

# SMS İLE GİRİŞ

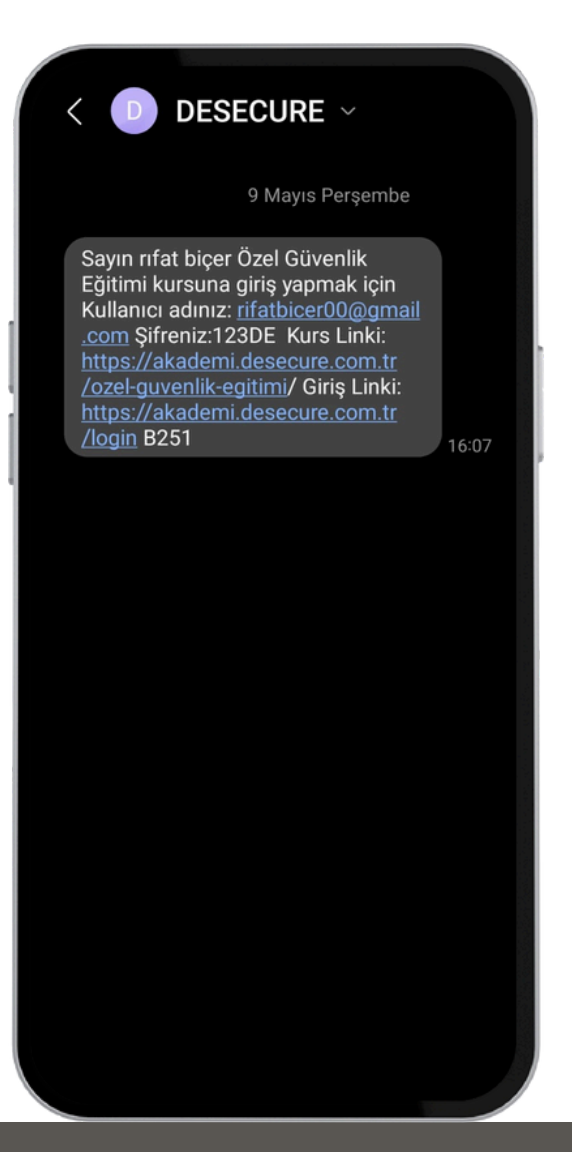

Telefon numaranıza gelen kullanıcı adı ve şifre bilgileriyle siteye giriş yapabilirsiniz. Böylece eğitimlerinize ve hesabınıza erişim sağlayabilirsiniz.

## MAİL İLE GİRİŞ

Sayın rıfat biçer;

Özel Güvenlik Eğitimi</u> Kursuna kaydınız gerçekleşmiş, sistemde kayıtlı olan telefon numaranıza bilgilendirme mesajı gönderilmiştir.

Eğitiminize <u>akademi.desecure.com.tr</u> adresinden ulaşabilirsiniz. Kullanım rehberi için <u>https://akademi.desecure.com.tr/egitim-rehberi/</u> adresini ziyaret edebilirsiniz.

Eğitimi eksiksiz bir şekilde tamamlamanızın ardından katılım sertifikanızı pdf olarak indirebilirsiniz.

Sorularınız için 0534 642 14 52 numaralı destek hattından ulaşabilirsiniz.

Giriş Bilgileriniz :

Giriş Adresi : https://akademi.desecure.com.tr/login/

Kullanıcı Adı : rifatbicer00@gmail.com

Şifre :

Saygılarımızla

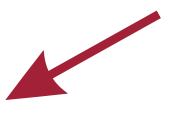

Mail adresinize gelen kullanıcı adı ve şifre bilgileriyle siteye giriş yapabilirsiniz. Böylece eğitimlerinize ve hesabınıza erişim sağlayabilirsiniz.

## GİRİŞ YAP

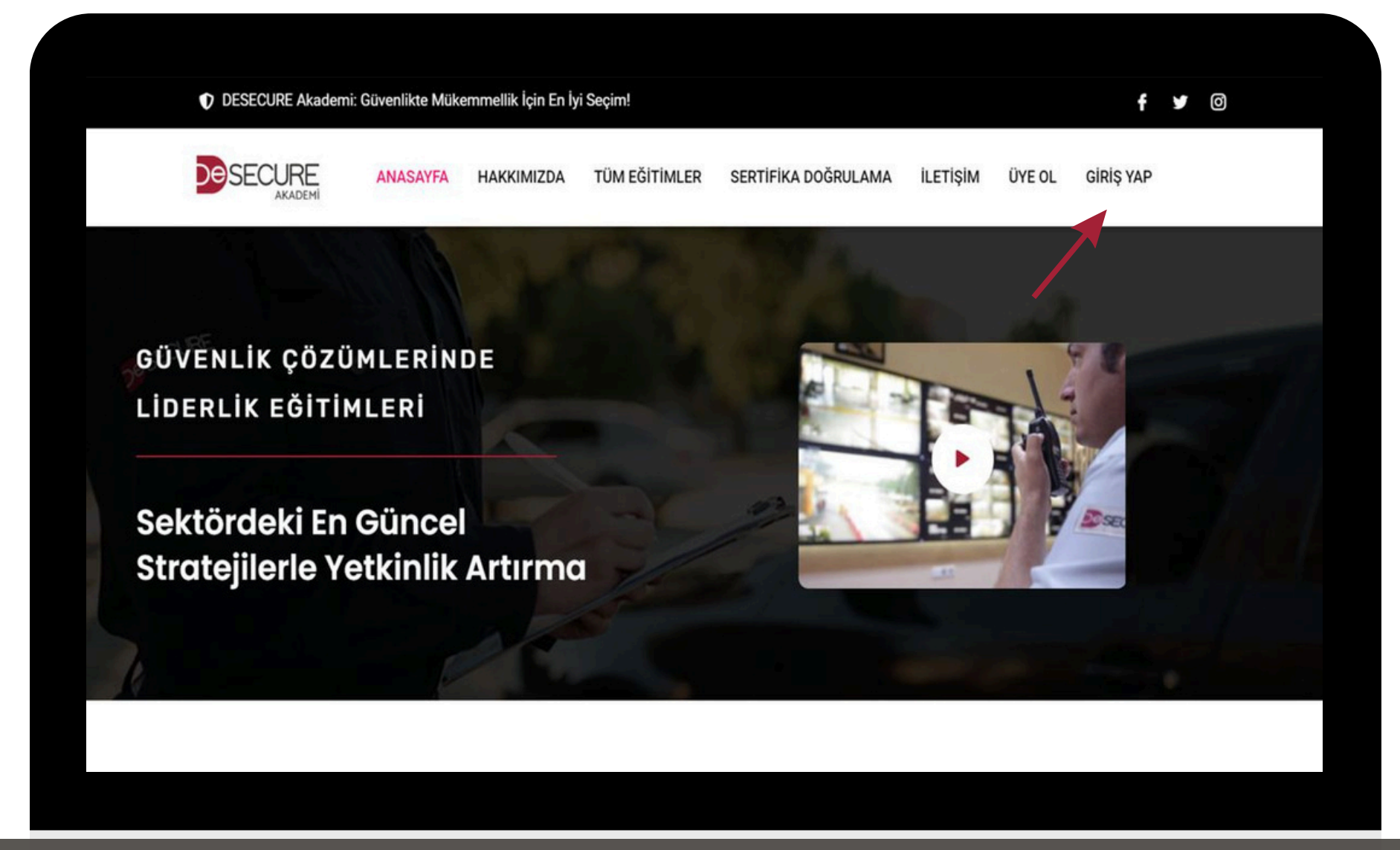

Üst menüde bulunan "Giriş Yap" seçeneğine tıklayarak, giriş ekranına gidebilirsiniz.

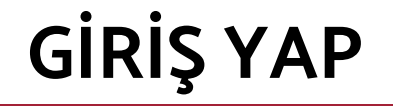

| HAKKIMIZDA TÜM EĞİTİMLER SERTİFİKA DOĞRULAMA İLE | TİŞİM ÜYE OL <mark>GİRİŞ YAP</mark> |
|--------------------------------------------------|-------------------------------------|
| Giriş Yap                                        |                                     |
| Email Adresiniz *                                |                                     |
| Şifreniz *                                       |                                     |
| Şifreni mi Unuttun ?<br>D Beni Hatırla.          |                                     |

SMS ve MAİL yoluyla iletilen kullanıcı adı ve şifreniz ile siteye giriş yapabilirsiniz.

### PROFILIM

DESECURE Akademi: Güvenlikte Mükemmellik İçin En İyi Seçim!

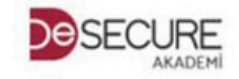

ANASAYFA

HAKKIMIZDA TÜM EĞİTİMLER

SERTIFIKA DOĞRULAMA

**PROFILIM** ~

GÜVENLİK ÇÖZÜMLERİNDE Liderlik eğitimleri

Sektördeki En Güncel Stratejilerle Yetkinlik Artırma

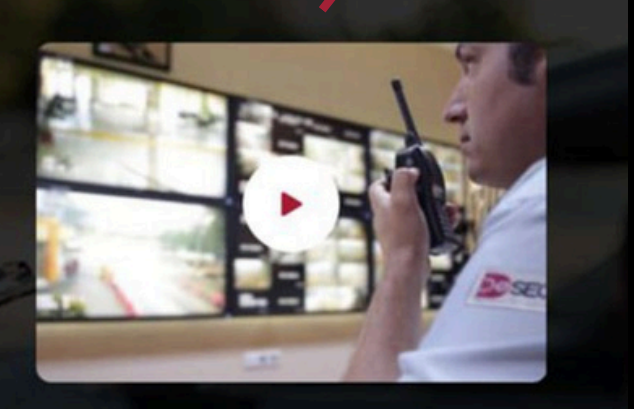

**ILETISIM** 

Üst menüde bulunan "Profilim" seçeneğine tıklayarak, kurslarınızın ve kişisel bilgilerinizin yer aldığı profil sayfasına gidebilirsiniz. Bu sayfada, kayıtlı olduğunuz kursları görebilir, kurs ilerlemelerini takip edebilirsiniz.

## **PROFİLİM SAYFASI**

| DESECURE Akademi: Güven | DESECURE Akademi: Güvenlikte Mükemmellik İçin En İyi Seçim! |               |                       |                       |  | f 🎽 🛛 |  |  |
|-------------------------|-------------------------------------------------------------|---------------|-----------------------|-----------------------|--|-------|--|--|
|                         | ANASAYFA HAKKIMIZDA                                         | TÜM EĞİTİMLE  | R SERTIFIKA DOĞRULAM/ | a iletişim profilim ~ |  |       |  |  |
|                         |                                                             |               |                       |                       |  |       |  |  |
|                         |                                                             | D             |                       |                       |  |       |  |  |
|                         |                                                             | Profili       | m                     |                       |  |       |  |  |
|                         |                                                             | 0             |                       |                       |  |       |  |  |
|                         |                                                             |               | <b>X</b>              |                       |  |       |  |  |
|                         |                                                             | Profili düzer | çer                   |                       |  |       |  |  |
|                         | 1                                                           | 0             | 0 0                   |                       |  |       |  |  |
|                         | Dersler                                                     | Tamamlandı Se | rtifikalar Puan       |                       |  |       |  |  |

Profilde, aldığınız eğitimlerin detaylarını, tamamlanma durumlarını ve elde ettiğiniz sertifikaları kolayca görüntüleyebilirsiniz. Bu sayede, eğitim sürecinizin ilerleyişini takip edebilir, elde ettiğiniz başarıları görebilir ve gerektiğinde sertifikalarınıza erişim sağlayabilirsiniz.

### **PROFILIM SAYFASI**

| Derslerin                | Q V Tümünü Genişlet |
|--------------------------|---------------------|
| Özel Güvenlik Eğitimi    | DEVAM EDIYOR        |
| Kayrth                   |                     |
| Özel Güvenlik<br>Eğitimi |                     |

Profilinizde kayıtlı olduğunuz kursları görebilir, izlemeye devam edebilirsiniz.

### **KURS ONAY EKRANI**

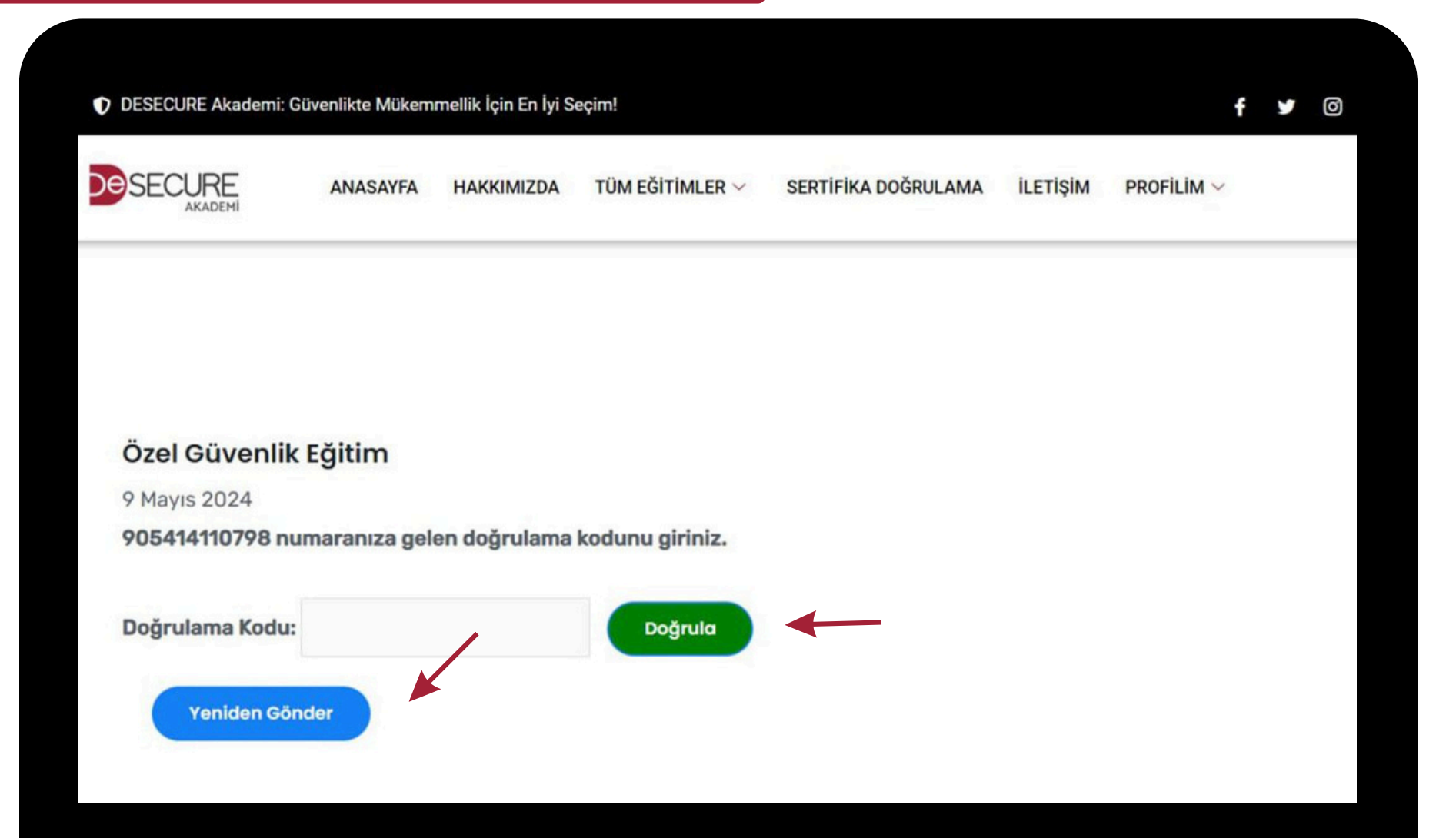

Kursları izlemeye başlamak için, kayıtlı olduğunuz kursa onay vermeniz gerekmektedir. Onay vermek için, ilgili kursun sayfasında bulunan "Onay Ver" butonuna tıklamanız yeterlidir. Ardından, kayıt aşamasında kullandığınız telefon numaranıza gönderilen onay kodunu girmeniz istenecektir. Onay kodunu doğru bir şekilde girdikten sonra, kursu izlemeye başlayabilirsiniz.

#### **KURS SAYFASI**

|                      | DESECURE Akademi: Gi                     | üvenlikte Mükem | mellik İçin En İyi S | eçim!           |                    |               |                    | f⊻                 | Ø          |
|----------------------|------------------------------------------|-----------------|----------------------|-----------------|--------------------|---------------|--------------------|--------------------|------------|
|                      | SECURE                                   | ANASAYFA        | HAKKIMIZDA           | TÜM EĞİTİMLER 🗸 | SERTİFİKA DOĞRULAM | A İLETİŞİM    | Profilim ~         |                    |            |
| Dzel Gü<br>Sertifika | üvenlik Eğitimi<br>Doğrulama Kodunuz = 3 | 39383           |                      |                 |                    |               |                    |                    |            |
|                      | Bir sertifika kazandın!                  |                 |                      |                 |                    | -             | →                  | Sertifik<br>Indiri | kayı<br>in |
| (urs ic              | erik                                     |                 |                      |                 |                    | 100% TAMAMLAN | DI 9 Mayıs 2024 10 | ):12 son fa        | aaliyet    |
| Kurs iç              | Baslangic Fäitimi                        |                 |                      |                 |                    |               |                    |                    |            |

Onay kodunu doğru bir şekilde girdikten sonra, kurslarımızı izlemeye başlayabilirsiniz. Her kursun sayfasında, ilerleme durumunuzu takip edebilir, eğitim içeriklerini inceleyebilir ve kursu tamamladıktan sonra alacağınız sertifikayı görebilirsiniz.

## KURS İÇERİKLERİ

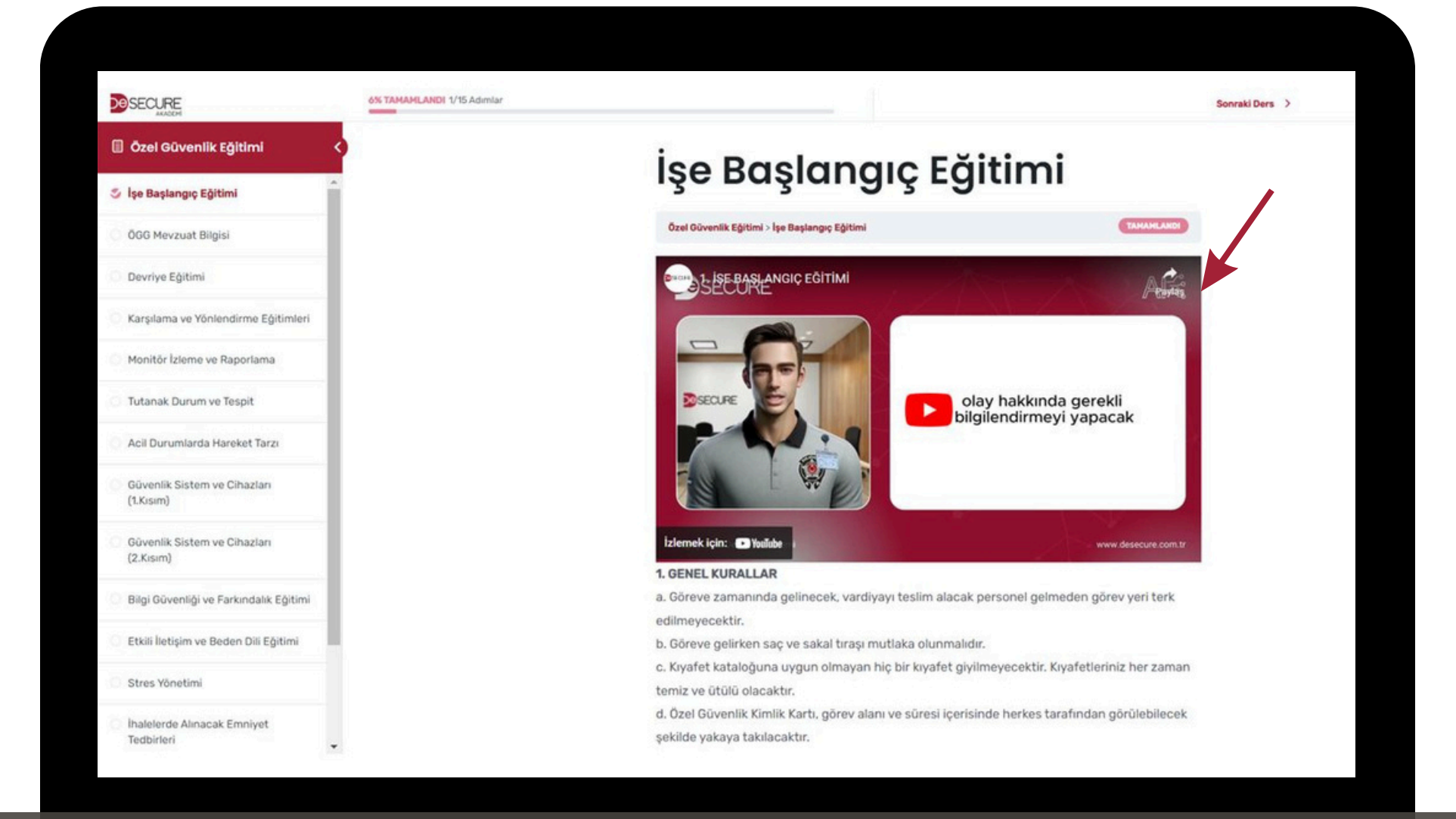

Kurs sayfasından eğitim videolarına erişim sağlayabilirsiniz. Her bir eğitim videosu, baştan sona kadar izlenmeden diğerine geçilemez. Videonun tamamını izledikten sonra üst kısımda bulunan 'Tamamlandı İşaretle' seçeneğine tıklayarak bir sonraki videoya geçiş yapılabilir.

### KURSU TAMAMLAMA SERTİFİKASI

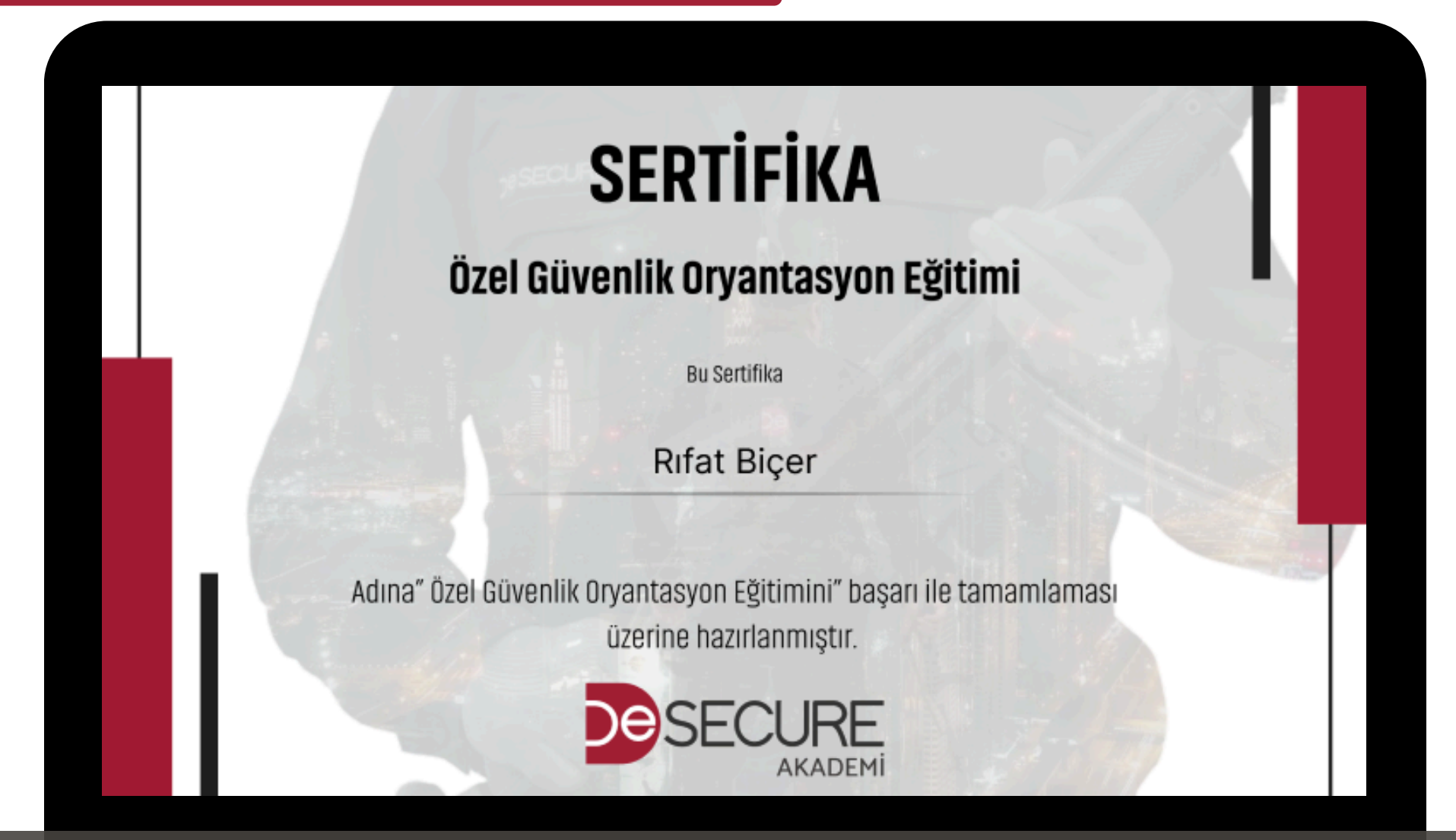

Kurs içeriğinde yer alan tüm eğitim videolarını tamamladıktan sonra, Akademi Desecure'dan aldığınız eğitimi belgeleyen sertifikayı alabilirsiniz.

## SERTIFIKA DOĞRULAMA KODU

| SECURE                                                  | ANASAYFA | HAKKIMIZDA | TÜM EĞİTİMLER $\vee$ | SERTIFIKA DOĞRULAM | A İLETİŞİM    | PROFILIM ~         |                        |
|---------------------------------------------------------|----------|------------|----------------------|--------------------|---------------|--------------------|------------------------|
| )zel Güvenlik Eğitimi<br>ertifika Doğrulama Kodunuz = 3 | 59383    |            |                      |                    |               |                    |                        |
| Bir sertifika kazandın!                                 |          |            |                      |                    |               |                    | Sertifikayı<br>İndirin |
|                                                         |          |            |                      |                    | 100% TAMAMLAN | DI 9 Mayıs 2024 10 | :12 son faaliye        |
| urs İçerik                                              |          |            |                      |                    |               |                    |                        |
|                                                         |          |            |                      |                    |               |                    |                        |

Tamamlanan kursların sertifika doğrulama kodunu profil sayfasından kurs içeriğine giderek alabilirsiniz. Ayrıca sertifikanızı indirebilirsiniz.

## SERTIFIKA DOĞRULAMA

| DESECURE Akademi: Güvenlikte Mükemmellik | İçin En İyi Seçim!                                       | f 🌶 💿                    |
|------------------------------------------|----------------------------------------------------------|--------------------------|
|                                          | AKKIMIZDA TÜM EĞİTİMLER SERTİFİKA DOĞRULAMA              | ILETİŞİM PROFILİM V      |
|                                          |                                                          |                          |
|                                          |                                                          |                          |
| Sertifika Doğrulama                      |                                                          |                          |
|                                          | Sertifika Kodu                                           |                          |
|                                          | 55555                                                    |                          |
|                                          | Telefon Numaranız                                        |                          |
|                                          | 0536555555                                               |                          |
|                                          | SORGULA                                                  |                          |
| Sorgulamayı yapan kişinin kayıt al       | tına alınması ve KVKK kapsamında gerekli görülmesi ha    | alinde tespiti için "SMS |
| Doğrulaması" yapılmaktadır. Bu sek       | eple sizlerden aktif olarak kullandığınız cep telefonu n | umaranızı paylaşmanızı   |
| rica ederiz. Cep telefonunuza gr         | elecek SMS kodunu ilgili ekranlara girerek işlemlerinize | devam edebilirsiniz.     |

Sertifika doğrulama sayfasından sertifikanızın doğrulama kodunu ve telefon numaranızı girerek sertifikanızı sorgulayabilirsiniz.